|        | 財務会計入力事務業                                                                                                    | 務(公的研究費)                         |  |  |  |
|--------|----------------------------------------------------------------------------------------------------|----------------------------------|--|--|--|
|        | 運用_Ⅱ-1                                                                                                    | 運用手順書                            |  |  |  |
| 対象物品   | 物品費<br>・消耗品(10万円未満の備<br>・少額備品(10万円以上50<br>・備品(50万円以上:固定<br>・修繕<br>・印刷製本<br>・電話代<br>・業務委託費<br>・リース、賃借料<br>・その他雑役務費 | 品を含む)<br>)万円未満の備品)<br>≧資産)<br>など |  |  |  |
|        |                                                                                                    |                                  |  |  |  |
| 入力処理伝票 | 債務計上票<br>予算執行振替伝票                                                                                                 |                                  |  |  |  |

| 版数  | 第1版       |
|-----|-----------|
| 作成日 | 2024年9月4日 |
| 更新日 |           |

[ 目次 ]

| <1> | 概要     | <sup>2</sup> 1 |
|-----|--------|----------------|
| <2> | 業務フロー  | <sup>2</sup> 2 |
| <3> | 運用事務手順 | 23             |

| 運用_Ⅱ−1 | 財務会計入力事務業務 | 運用手順 |
|--------|------------|------|
|        |            |      |

## <1> 概要

財源:公的研究費で各科(教室)が業者で購入した物品の債務を計上します。

| 財源       | 公的研究費の財源                                                                                                    |
|----------|----------------------------------------------------------------------------------------------------|
| 対象物品     | 物品費<br>・消耗品(10万円未満の備品を含む)<br>・少額備品(10万円以上50万円未満の備品)<br>・備品(50万円以上:固定資産)<br>・修繕<br>・印刷製本<br>・電話代<br>・業務委託費<br>・リース、賃借料<br>・その他雑役務費<br>など                                                                |
| 依頼対象部署   | <ul> <li>・医学部</li> <li>・看護学科</li> </ul>                                                                                                    |
| 提出書類     | <ul> <li>・請求書(枠版あり)</li> <li>・納品書</li> <li>・履行確認調書</li> <li>・物品購入居出書</li> <li>・物品購入等協議書</li> <li>・物品購入等協議書</li> <li>・科研費合算使用による購入依頼書</li> <li>・物品のカタログ等</li> <li>・振込用紙(他銀行用、ゆうちょ用(赤・青))のコピー</li> </ul> |
| 入力処理(伝票) | <ul> <li>債務計上入力 出力帳票:債務計上票</li> <li>予算執行振替入力 出力帳票:予算執行振替伝票</li> </ul>                                                                                                    |
| 支払方法     | <ul> <li>・□座振込</li> <li>・窓口払い(他銀行用) ⇒京都銀行の窓口で払込</li> <li>・現金払い(ゆうちょ銀行) ⇒ゆうちょ銀行の窓口で払込</li> </ul>                                                                                                    |
| 支払日      | 納品月の翌月末日(月の最終開庁日)<br>※振込用紙での支払いは翌月の26日(閉庁日の場合は、後開庁日)                                                                                                    |
| 後処理      | 備品登録                                                                                                    |

受託研究費、共同研究費、受託事業費については、予算執行振替入力が必要になる場合があります。

※運用の共通作業について

入力依頼表紙や入力依頼受付管理簿の入力などの共通作業は、本手順書に記載していません。 共通作業は、運用手順No.【運用\_共通】運用手順書を参照して実施してください。

| 運用_Ⅱ−1 財務会計入力事務業務 | 運用手順 |
|-------------------|------|
|-------------------|------|

<2> 業務フロー

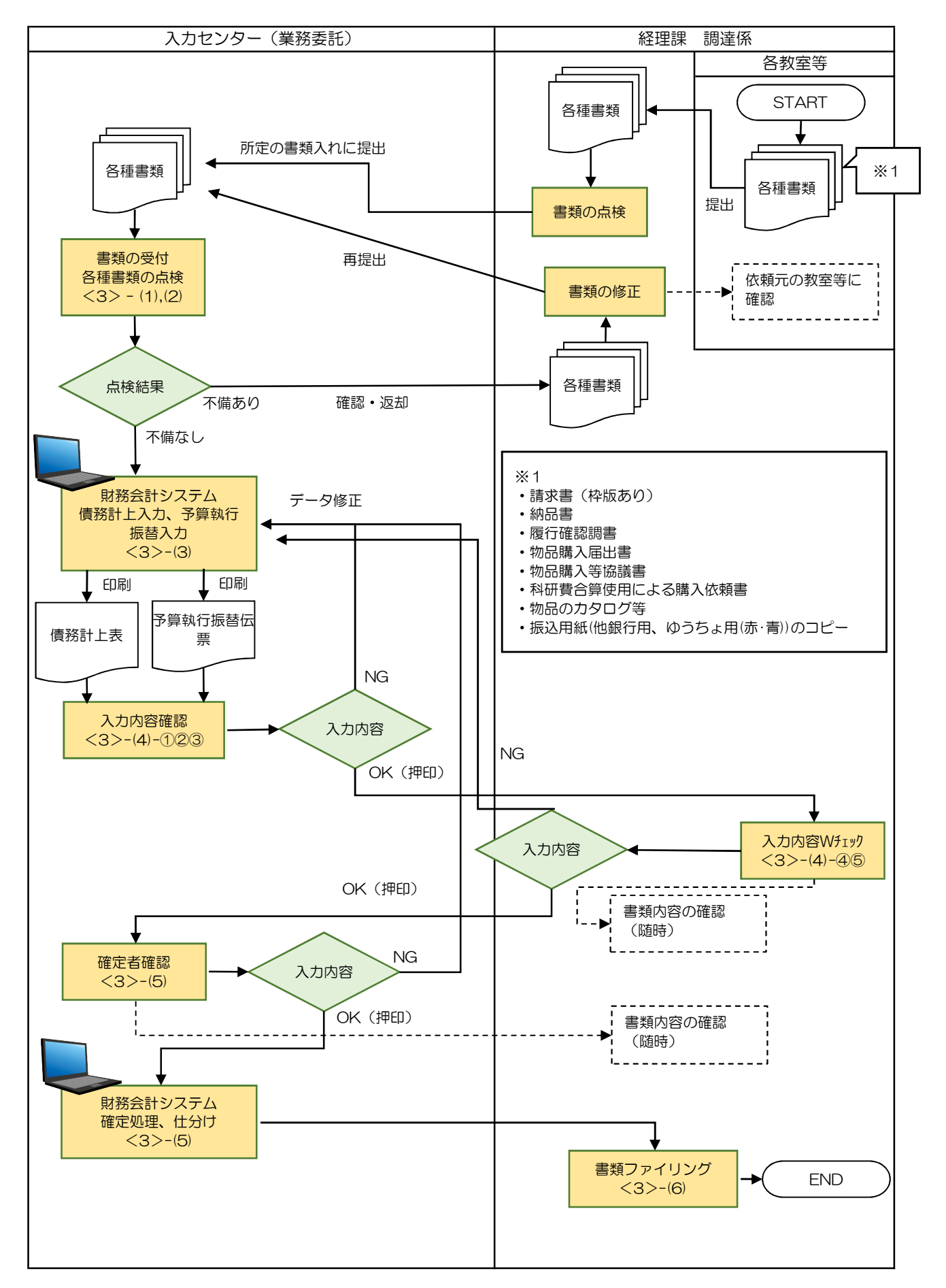

| 運用 Ⅱ-1 | 財務会計入力事務業務 | 運用手順 |
|--------|------------|------|
|        |            |      |

<3> 運用事務手順

- (1) 各種書類(請求書等)の受付
  - 各教室等で準備された書類は、経理課に提出され、書類内容を点検されます。点検後、書類はクリアファイルに 入れて、受付ファイルBOXに提出されます。
     入力センターの責任者は受付処理後、入力作業者に入力依頼します。
  - ② 入力作業者はクリアファイル内に、下記の書類が揃っているか確認します。
     書類が不足している場合は、経理課の担当職員に確認します。
    - a. 請求書(枠版あり)※1
    - b. 納品書
    - c. 履行確認調書※2
    - d. 物品購入届出書※3
    - e. 物品購入等協議書※4
    - f. 科研費合算使用による購入依頼書※5
    - g. 物品のカタログ等※6
    - h. 振込用紙(他銀行用、ゆうちょ用(赤・青))のコピー※7

※1支払依頼書の提出はありませんが、請求書に枠版(ハンコ)が記入されて提出されます。
※21枚(1業者)の請求書の請求金額(消費税込み)が500万円以上の場合、超えた請求書ごとに 履行確認調書が提出されます。
※3国等かつ、20万円以上の物品の場合、提出があります。
※450万円以上の物品の場合、提出があります。
※5複数の科研費を合算して共有設備を購入する場合、提出があります。
※6備品登録が必要の場合、提出があります。
※7支払方法が「窓口払」「現金払」の場合、提出があります。
⇒連番、手数料の記入、振込用紙の両面コピー、振込用紙(原本)と内容明細(原本)の切り離 しは、経理課で実施されます。

- (2) 各種書類(請求書等)の記入内容のチェック
  - ① 提出された書類の記載内容のチェックを次頁以降のサンプルに記載の通り確認を行います。

※不備(疑問点)がある場合
 不備(疑問点)がある項目に「青付箋」を張り、不備(疑問点)の内容、記入者氏名(印)を
 記入し、入力センター責任者に確認します。
 ⇒問題が解決した場合:青付箋を剥がして入力作業を継続します。
 ⇒問題が解決しない場合:入力センター責任者は、依頼元原課の担当職員(支出命令原票に記載)
 に確認します。必要に応じて、書類(クリアファイル)は返却します。

- ② 請求書確認事項(サンプルなし)
  - ・納品書などの書類と請求金額に相違ないか確認します。
  - ・枠版があるか確認します。(次頁の枠版サンプル参照)
- 3 その他確認事項

・所属、担当者名、物品名、検収印など一通り書類を確認して、記入漏れや内容に相違ないか確認します。

# **運用\_II -1** 財務会計入力事務業務 運用手順

## 【枠版サンプル】

※請求書の空いているところに枠版(ハンコ)が押印し、所属名等を記入している

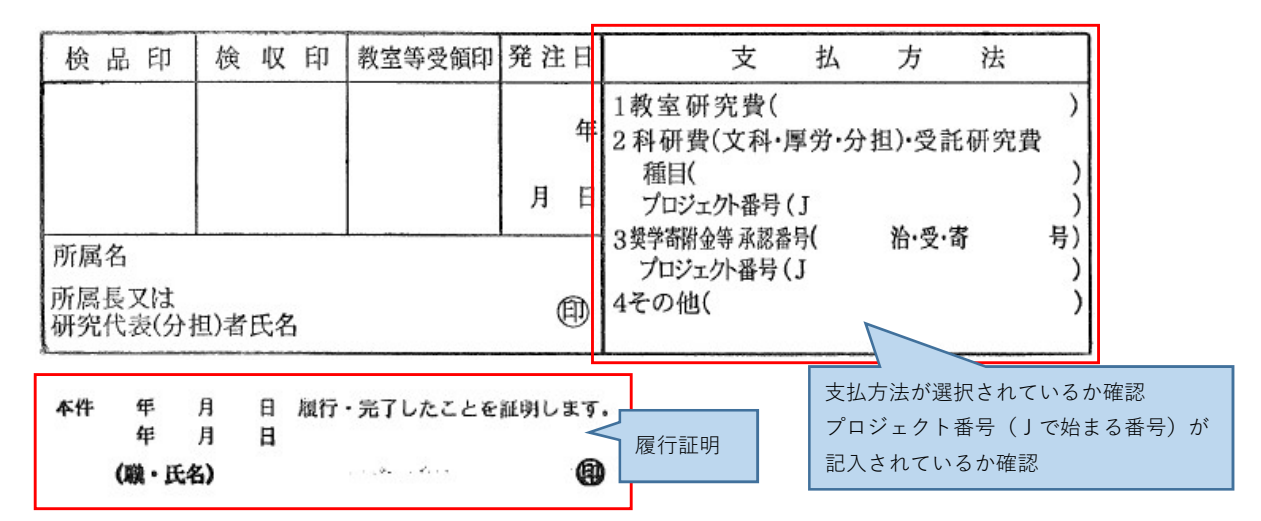

#### 【履行確認調書サンプル】

|    |                      |                      | 履行確認調              | 書(杉   | 食査   | 調書   | )         |           |           |            |    |
|----|----------------------|----------------------|--------------------|-------|------|------|-----------|-----------|-----------|------------|----|
|    |                      |                      |                    |       |      |      | · ·       | 請求書の品名    | 、 言       | 清求額と相違ないかる | 寉認 |
| 契  | 約事                   | 項                    | 00社製000000         | の購入   |      |      |           | $\neg$    | $\square$ |            |    |
|    |                      | 1                    | 品名・規格・仕様           |       | 呼称   | 数量   | 単価(円)     | 金額(円)     |           |            |    |
| 内  | 00社製(                | 000                  | 000 A-30           |       | 台    | 2    | 2.750.000 | 5,500,000 |           |            |    |
|    | -                    |                      |                    |       |      |      |           |           |           |            |    |
| 訳  |                      |                      |                    |       |      |      |           |           |           |            |    |
|    |                      |                      | 合                  | dž    |      |      |           | 5,500,000 |           |            |    |
| 契  | 約年月日                 |                      | 命和 〇 年 8 月         | 18    |      |      |           |           |           |            |    |
| 契約 | 約者 氏名                | 0                    | ○○○医療機器販売株式        | 会社    |      |      |           |           |           |            |    |
| 腹  | 行場所                  | 1                    | 京都府立医科             | 大学    |      |      |           |           |           |            |    |
| 履  | 行期限                  |                      | 令和 O 年 9 月 30日 納品日 |       |      |      |           |           |           |            |    |
| 履  | 行年月日                 | 1                    | 令和 〇 年 9 月 25日     |       |      |      |           |           |           |            |    |
| 検  | 查年月日                 | 令和 O 年 9 月 28日 履行確認日 |                    |       |      |      |           |           |           |            |    |
| 備  | 考                    |                      |                    |       |      |      |           |           |           |            |    |
|    | 京都府公立                | [大学]                 | 去人会計規則の規定に基        | づき、上語 | 記契約事 | 項の給  | 付の完了を確認   | しました。     |           |            |    |
|    |                      | 令                    | 和〇年9月2             | 88    | R    | 行確認  | 8後、所属長へ   | 報告した日     |           |            |    |
|    | 検査員職・氏名 准教授調 達 三郎 四型 |                      |                    |       |      |      |           |           |           |            |    |
|    | 上記のとお                | らり相ら                 | 韋ないことを証明します        | •     |      |      |           |           |           |            |    |
|    |                      | 令                    | 和 〇 年 9 月28        | 8     | 履行   | 確認後. | 、所属長へ報    | 告した日      |           |            |    |
|    |                      |                      | 所属長                |       | 教授   | 京都   |           |           |           |            |    |

運用\_Ⅱ-1

財務会計入力事務業務

運用手順

【物品購入届出書サンプル】

|                             |                                                                                                    |                                                       |                                                                          | <u> 発注日</u> 余                                      | 100年5月30日                  | 0                     |                                     |
|-----------------------------|----------------------------------------------------------------------------------------------------|-------------------------------------------------------|--------------------------------------------------------------------------|----------------------------------------------------|----------------------------|-----------------------|-------------------------------------|
|                             |                                                                                                    | 備                                                     | 品購入届                                                                     | 出書                                                 |                            |                       |                                     |
|                             |                                                                                                    |                                                       | 所<br>氏<br>(所                                                             | i 属 000(<br>: 名 <b>底大 1</b><br>(編長又は研究代表           | 00<br><b>大郎</b><br>長(分担)者) |                       |                                     |
| 下前                          | 己物品について                                                                                                    | 発注しますので                                               | 、事前に届出ます。                                                                |                                                    |                            |                       |                                     |
|                             |                                                                                                    |                                                       | 51                                                                       |                                                    |                            |                       |                                     |
| 1 則                         | <b>秋</b> 宠品。, 規                                                                                                    | 卻様 数量等                                                |                                                                          |                                                    |                            |                       |                                     |
| C                           | 00000 1                                                                                                    | 8                                                     |                                                                          |                                                    |                            |                       |                                     |
| 2 則                         | 構入相手先<br>00000                                                                                                    |                                                       |                                                                          |                                                    |                            |                       | ]                                   |
| 3 4                         | 回所要額                                                                                                    |                                                       | 請求書の                                                                     | 請求額と相対                                             | 違ないか確認                     |                       |                                     |
| 2                           | 50. 000 A                                                                                                    |                                                       |                                                                          |                                                    |                            |                       |                                     |
| 4 🕺                         | 才  源<br>函盤(C)J1234                                                                                                    | 56789                                                 | 請求書の<br><sub>乗号と相</sub>                                                  | 枠版内の支援                                             | 払方法のプロジ∶<br>⋙              | ェクト                   |                                     |
|                             |                                                                                                    |                                                       |                                                                          |                                                    | PU                         |                       |                                     |
|                             |                                                                                                    |                                                       |                                                                          |                                                    |                            |                       |                                     |
|                             |                                                                                                    |                                                       |                                                                          |                                                    |                            | 8                     |                                     |
| % 20<br>≫ 27# ≣             | 万円以上の傭<br>∞60ヵ畑601・                                                                                                    | 請品を発注する⁵<br>╱返却↓ますの∶                                  | 場合は、発注前に約<br>の まれ時に本民国                                                   | 全理課調達係あ1<br>コまた活付して/1                              | て提出してください。                 |                       |                                     |
| ×50                         | 万円以上の角                                                                                                    | ビ述品のようの<br>絶注は経理課へ                                    | の協議が必要です                                                                 | 。(協議対象は本                                           | 《届出不要)                     |                       |                                     |
| 【物品                         | 購入 笙切                                                                                                    | 議書サンプ                                                 |                                                                          |                                                    |                            |                       |                                     |
|                             |                                                                                                    |                                                       |                                                                          |                                                    |                            |                       |                                     |
| ź                           | æ<br>任                                                                                                    | 公印                                                    |                                                                          |                                                    |                            |                       |                                     |
|                             |                                                                                                    | ተታከ                                                   | 口 唯 그 谷 번                                                                |                                                    |                            |                       |                                     |
|                             |                                                                                                    | (3                                                    | 支出負担行為協                                                                  | 。                                                  |                            |                       |                                     |
|                             |                                                                                                    |                                                       | 所属                                                                       |                                                    | 所属長又は研究<br>代表(分担)者         |                       |                                     |
| Productory.                 |                                                                                                    |                                                       | 氏名                                                                       | n - energia en en en en en en en en en en en en en | (E)                        |                       |                                     |
| 下詞                          | 2物品等を必要                                                                                                    | そしますので、<br>「怒局車   終神                                  | 京都府公立大学法/                                                                | く会計規則の規定<br>  調素低厚                                 | により協議します。                  |                       |                                     |
| 8                           |                                                                                                    | P177/01X 11±1±                                        | 201 JAC 248114 JAC                                                       | all 2021 ALL 202                                   |                            |                       |                                     |
| ±3÷                         |                                                                                                    |                                                       |                                                                          |                                                    |                            | 1.5                   |                                     |
| 下部                          | 中 万<br>のとおり物品                                                                                                    | 山口 🏸 🏸                                                | 344、 平 カ<br>ぶありましたので、 F                                                  | 山 加田                                               | 「 平 Л ロ<br>見積合わせ)の上、購      | λ                     |                                     |
| するこ                         | ととしてよろ                                                                                                    | しいか。                                                  | 51                                                                       |                                                    |                            | 5020                  |                                     |
| 1 解                         | (入予定品目、規<br>○)(入学定品目、規<br>○)(入学定品目、規<br>○)(入学定品目、規<br>○)(入学定品目、規<br>○)(入学定品目、規<br>○)(入学定品目、規<br>○)(入学定品目、規<br>○)(入学定品目、規<br>○)(入学定品目、規<br>○)(入学定品目、規<br>○)(入学定品目、規<br>○)(入学定品目、規 | 格仕様、数量<br>情器 C-51 1台                                  | (同等品不可)                                                                  |                                                    |                            |                       |                                     |
| 2 ±                         | 記を必要とす<br>000研究に係る                                                                                                    | る理由                                                   | ために必要な撮影であ                                                               | るため、また、現                                           | 在使用している機器の後                |                       |                                     |
| 品で                          | あり、本製品は                                                                                                    | 外では、既に蓄積                                              | 責された実験データと                                                               | の整合性を確認す                                           | ることはできないことから               | 5                     |                                     |
| 3 契                         | 約方法<br>理書においてき                                                                                                    | 中定                                                    |                                                                          |                                                    |                            |                       |                                     |
| 4 考                         | 考見積書徵取                                                                                                    | へ<br>【業者※<br>5880 ∧ ∧ 株家標                             | 乳酸 口口对今季                                                                 |                                                    |                            |                       |                                     |
| 5 履                         | 行期限                                                                                                    |                                                       | 2004, LIC (1+++ 04)                                                      |                                                    |                            |                       |                                     |
| 6 ¥                         | 小人場所                                                                                                    | Hall                                                  | 請求書の                                                                     | 請求額と相当                                             | 韋ないか確認                     |                       |                                     |
| 7 4                         | 回所要見込額                                                                                                    | 1                                                     |                                                                          |                                                    |                            |                       |                                     |
| . 0                         | ,310,000円                                                                                                    |                                                       |                                                                          |                                                    | 1                          | -+ 15                 | まの地版内の主持主法のプロジェ                     |
| 8 與                         | 打 源                                                                                                    | 1970/1920 IS 2640                                     |                                                                          |                                                    |                            | 請求                    | 音の忤服内の又払力広のノロシェ                     |
| 8 印<br>文<br>9 灵             | t 源<br>(部科学省科学G<br>記約書等                                                                                                    | 研究費補助金 基書                                             | E(C) 000に関する                                                             | 1736 (J 1234                                       | 56789)                     | 請求<br>番号              | 書の秤版内の支払方法のプロジェ<br>と相違ないか確認         |
| 8 即<br>文<br>9 灵<br>【 不      | t 源<br>(部科学省科学研究)<br>(部科学者科学研究)<br>(部科学者)<br>(第一、要)(本<br>→理由)                                                                                                    | 研究費補助金 基盤<br>学基準契約書・<br>記 相手方から契約                     | <ul> <li>(C) OOOに関する。</li> <li>(目手方契約書) 】</li> <li>9書締結の申し出があ</li> </ul> | 研究 (J 1234<br>ったため                                 | 56789)                     | 請求<br>番号              | 者の 年版内の 又 払 万 法の フロ ジェ<br>と相違ないか 確認 |
| 2<br>8 鼎<br>文<br>9 灵<br>【 不 | t 源<br>(部科学省科学研<br>設約書等<br>○要 ·要 本<br>→理由<br>考見結書 (3244)                                                                                                    | 研究費補助金 基盤<br>学基準契約書・<br>日子方から契約<br>日子方から契約<br>日子方から契約 | (C) 000に関する(<br>(日手方契約書) 】<br>約書締結の申し出があ                                 | 研究 (J 1234<br>ったため                                 | 56789)                     | 請求 <sup>:</sup><br>番号 | 者の 仲成内の 又 払力 広の フロジェ<br>と相違ないか 確認   |

運用手順

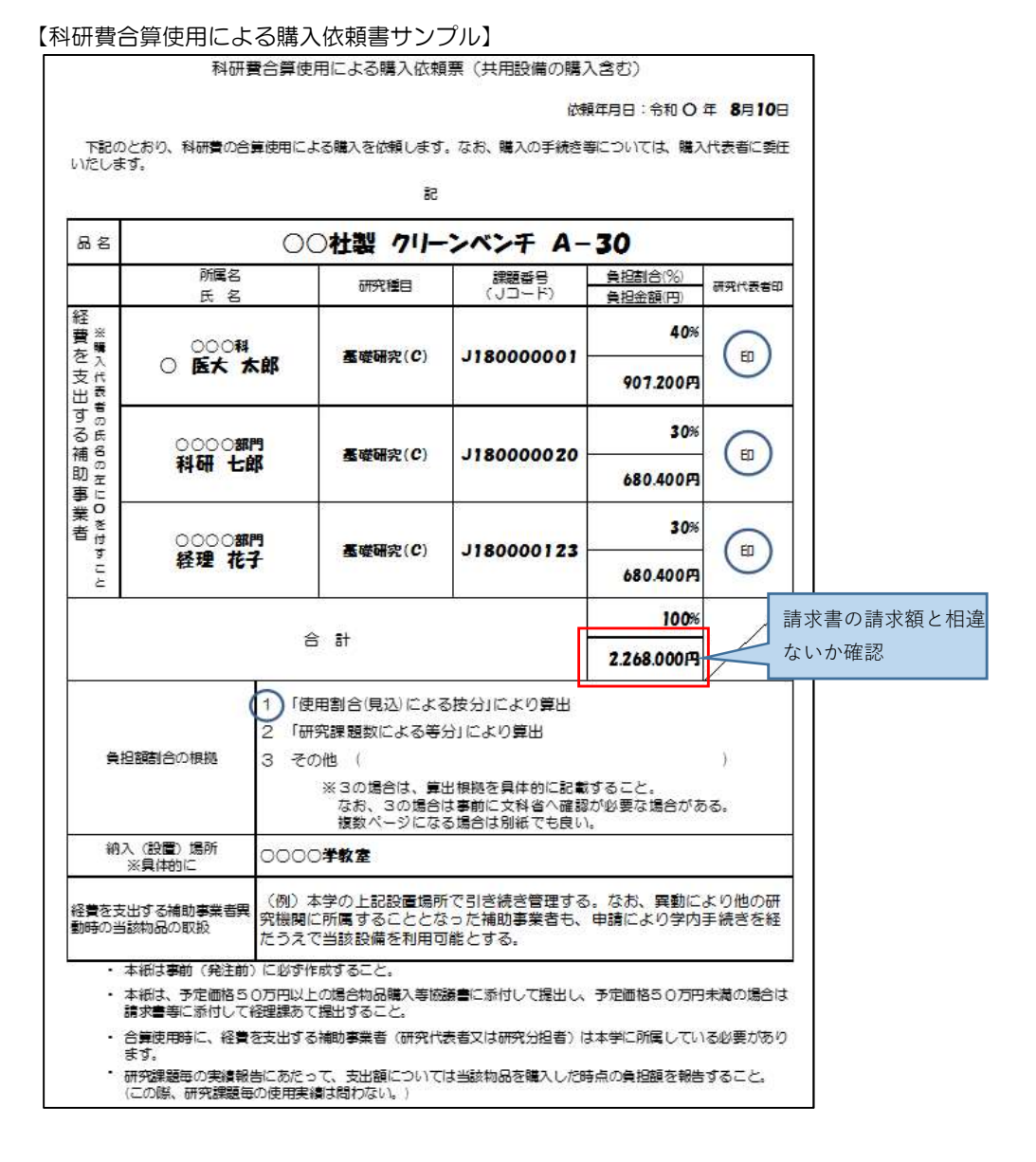

【振込用紙(ゆうちょ銀行用(赤)サンプル】

サンプルに個人情報等を含むため非公開

運用\_Ⅱ-1

財務会計入力事務業務

運用手順

【振込用紙(ゆうちょ銀行用(青)サンプル】

# サンプルに個人情報等を含むため非公開

(3) 財務会計システムへの入力

財務会計システムの「債務計上入力」画面にて、債務計上の情報を登録し、債務計上票を印刷します。
 詳細の操作手順、入力内容については、下記の手順書を参照してください。

財務会計システムの共通基本操作:入力手順No.【入力\_基本】財務会計システム基本操作手順書 債務計上入力の詳細登録内容:入力手順No.【入力\_II-1】入力手順書

- ② 下記の物品種別の場合、予算執行振替伝票の起票が必要になります。 財務会計システムの「予算執行振替入力」画面にて、予算執行振替の情報を登録し、予算執行振替伝票を印刷 します。
  - ・受託研究費、受託事業、共同研究費
     ⇒勘定科目の前()が「(受研)」「(受事)」「(共研)」となっており、かつ、消費税区分が 「非課税」「不課税」「免10」「免8」となるもの

詳細の操作手順、入力内容については、下記の手順書を参照してください。

予算執行振替入力の詳細登録内容:入力手順No.【入力\_I-1】入力手順書

(4) 入力内容のチェック

- ①入力作業者は、印刷した「債務計上票」「予算執行振替伝票」(以下、システム出力帳票)と、請求書等と比較して、入力内容に誤りがないかチェックします。
  - ・チェックした項目に<u>黒ペン</u>で「✔」を記入します。
  - ・システム出力帳票、請求書等の合計金額(請求金額)に<u>黄色の蛍光ペン</u>でラインを引きます。
     ⇒次のチェック者にチェックした金額等、わかりやすく(強調)するため

| 運用_Ⅱ-1 | 財務会計入力事務業務 | 運用手順 |
|--------|------------|------|

②入力内容に問題なければ、「システム出力帳票」の右上の担当者枠に押印します。 ⇒入力に誤りがある場合は、該当の帳票の修正処理をして、システム出力帳票を再出力し、再度、チェックします。

③システム出力帳票を一番上にして(入力依頼表紙の次に挟む)、書類全てをクリップで止めます。クリアファイル に入れて、経理課調達係担当に渡します。

書類は「入力依頼表紙」-「システム出力帳票(債務計上票、予算執行振替伝票の順)」-「請求書」-「振込用紙のコピー」-「振込用紙の内容明細(原本)」-「納品書」-「物品購入届出書 or 物品購入等協議書」-「科研費合算使用による購入依頼書」-「履行確認調書」-「その他添付資料」の順に留めます。

④経理課調達係担当は、「システム出力帳票」と請求書等と比較して、入力内容に誤りがないかチェックします。

・「システム出力帳票」のチェックした項目に赤ペンで「↓」を記入します。

⑤入力内容に問題なければ、「システム出力帳票」の右上の担当者の左隣の枠に押印します。 クリアファイルに書類を戻し、確定作業者(入力センターの責任者)に渡します。

※入力誤りがある場合、入力作業者に差戻しします。 誤っている項目に「ピンク付箋」を張り、誤っている内容、記入者氏名(印)を記入し、入力作業者に書類を差戻しします。 入力作業者は、誤り分から優先して修正作業、確認作業を実施します。 入力確認者は修正内容確認後、ピンク付箋は外しておきます。

#### (5) 確定処理

①確定作業者は、「システム出力帳票」と請求書等と比較して、入力内容に誤りがないかチェックします。
 (システム出力帳票に「✓」の記入は不要)

※入力誤りがある場合、入力作業者に差戻しします。 誤っている項目に「ピンク付箋」を張り、誤っている内容、記入者氏名(印)を記入し、入力作業者に書類を差戻しします。 入力作業者、確認作業者は、誤り分から優先して修正作業、確認作業を実施します。 責任者は修正内容確認後、ピンク付箋は外しておきます。

②入力内容に問題なければ、「システム出力帳票」の確定処理を実施します。

確定処理の詳細の操作手順、入力内容については、下記の手順書を参照してください。

確定処理の操作詳細手順:入力手順No.【入力\_II-1】入力手順書

③確定処理後、「システム出力帳票」の右上の確定済の枠に押印します。

クリアファイルに書類を戻し、「ファイリング待ちファイルBOX」に別紙一覧のとおり仕分けし、 クリアファイルを入れます。

④資産管理区分が「少額備品」「有形固定資産」「無形固定資産」「換金性の高い物品」となっている 債務計上票及び添付書類を全てコピーし、コピーを備品登録担当者に渡します。

(6) 書類のファイリング

「ファイリング待ちファイルBOX」から経理課調達係担当が行います。

以 上